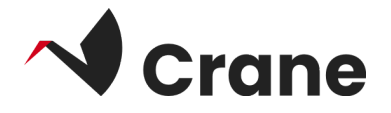

## Health Care Professional (HCP)

# (Journl)-Bruker håndbok

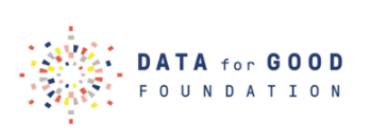

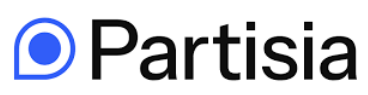

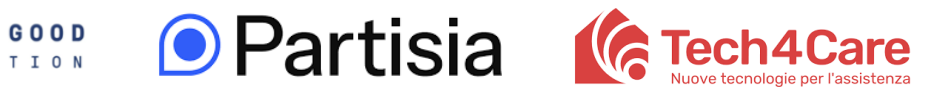

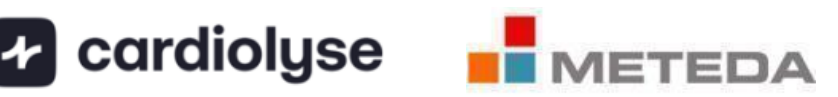

| <u>'Hva er 'Journl'?</u>       | 2 |
|--------------------------------|---|
| Logg inn som førstegangsbruker | 3 |
| Logge ut                       | 5 |

#### Hva er "Journl"?

Journal-applikasjonen gir helsepersonell tilgang til pasientenes helsedata. På den måten kan helsepersonell holde seg informert om pasienten og fortsette behandlingen.

#### Logg inn som førstegangsbruker

- 1. Åpne Journl-appen
- 2. Velg "Klinikerinnlogging"
- 3. Velg "crane" som prosjekt fra rullegardinmenyen
- 4. Skriv inn testbrukeropplysningene i feltene for brukernavn/passord som du har fått på forhånd
- 5. Trykk på "Logg inn"

Når du har logget inn, vil du få opp to hovedmenyer: **Privatpersoner (innbyggere)** og **Mer**, som du finner nederst på skjermen.

| 07:53 🛃 🕄 🌨 🔸                                          | 🔌 🛱 .il 93% 🖿           |  |
|--------------------------------------------------------|-------------------------|--|
| Journt 🌐                                               |                         |  |
| Patient login                                          | Clinician login         |  |
|                                                        |                         |  |
| Log in with your credentials                           |                         |  |
| Enter your username and p<br>button below to continue. | assword, then press the |  |
| Select Project                                         | -                       |  |
| Username                                               |                         |  |
| Password                                               |                         |  |
|                                                        |                         |  |
| Log                                                    | g in                    |  |
|                                                        |                         |  |
|                                                        |                         |  |
|                                                        |                         |  |
|                                                        |                         |  |
| Version 1.16.                                          | 15 (11615000)           |  |

#### Utforsk Privatperson (innbygger)-menyen

Privatperson (innbygger)-menyen viser en liste over de tilkoblede pasientene dine.

#### Koble til en privatperson (innbygger)

- En liste over privatpersoner (innbyggere) vises med personens navn og en unik ID
- 2. For å se en privatpersons (innbyggers) data, finn vedkommende i listen og velg ved å trykke på den grå boksen for personen
- 3. Privatpersonens (innbyggerens) data, f.eks. vitale tegn, vises sammen med datoen for hver måling.
- Klikk på pilikonet øverst i venstre hjørne for å navigere tilbake til den fullstendige listen over alle privatpersoner (innbyggere)

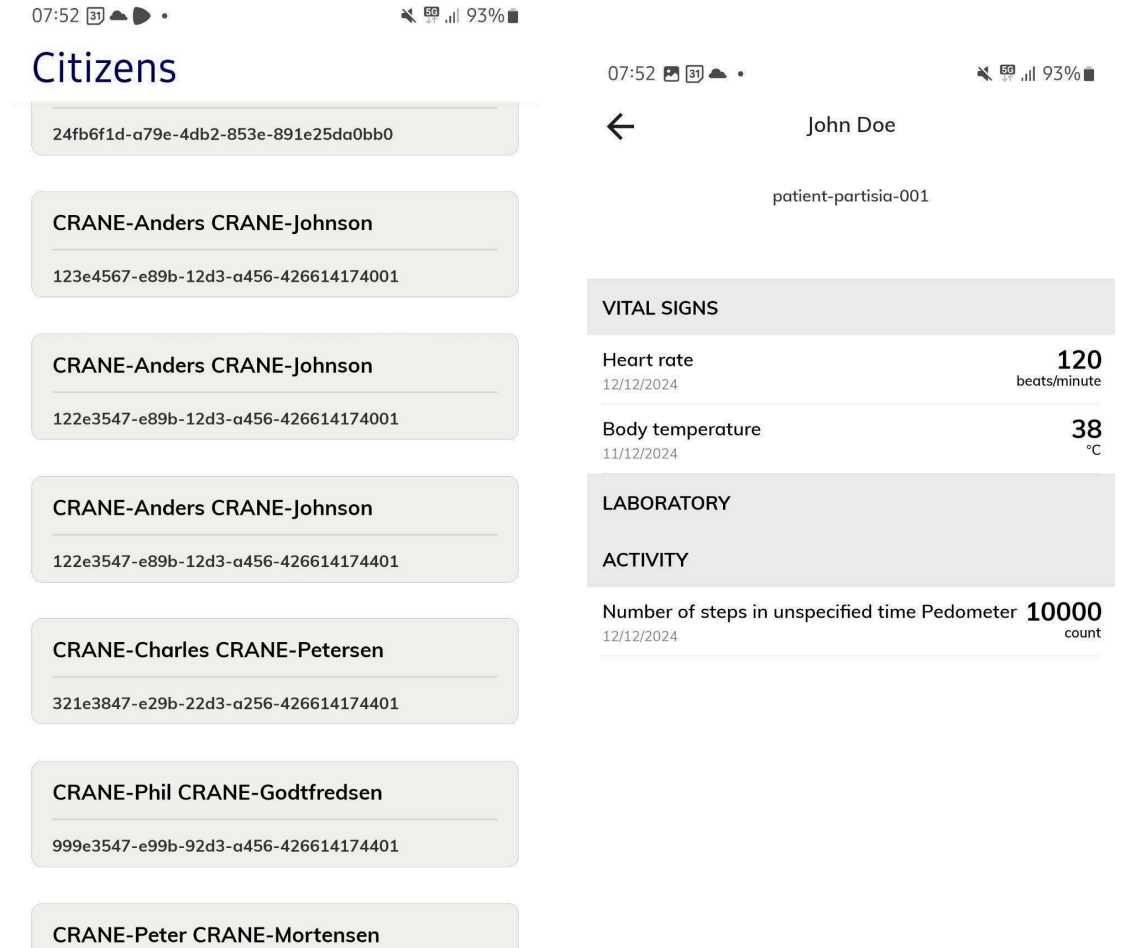

388e3847-e88b-22d3-a256-426614174881

### Logg ut

For å logge ut av appen, gå til "Mer" i menylinjen, deretter "Profil og innlogging" og klikk på "Logg ut"

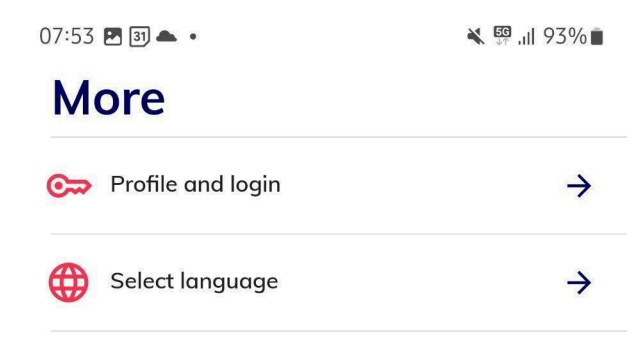

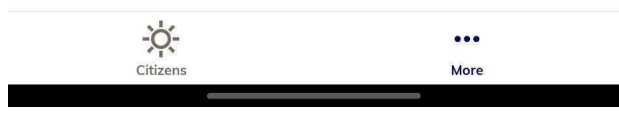